# Steps to Submit the EPS-95 Form (Accessible via the Top-Left Menu)

1. First Login in the Ex-Employee Portal.

# 2. Navigate to the EPS-95 Section

Click on the "EPS-95" option available in the top-left menu of the portal.

# 3. Review Pre-Filled Details

Carefully verify the information pre-filled in the form to ensure its accuracy.

# 4. Enter Arrear Amount

Enter the **Arrear Amount** you wish to transfer to EPS-95, as communicated by the EPFO.

# 5. Provide Consent

Read the consent statement displayed below the form. Once reviewed, **check the consent box** to enable the **Submit** button.

# 6. Submit the Form

Click the **Submit** button to complete and send your EPS-95 form for processing.